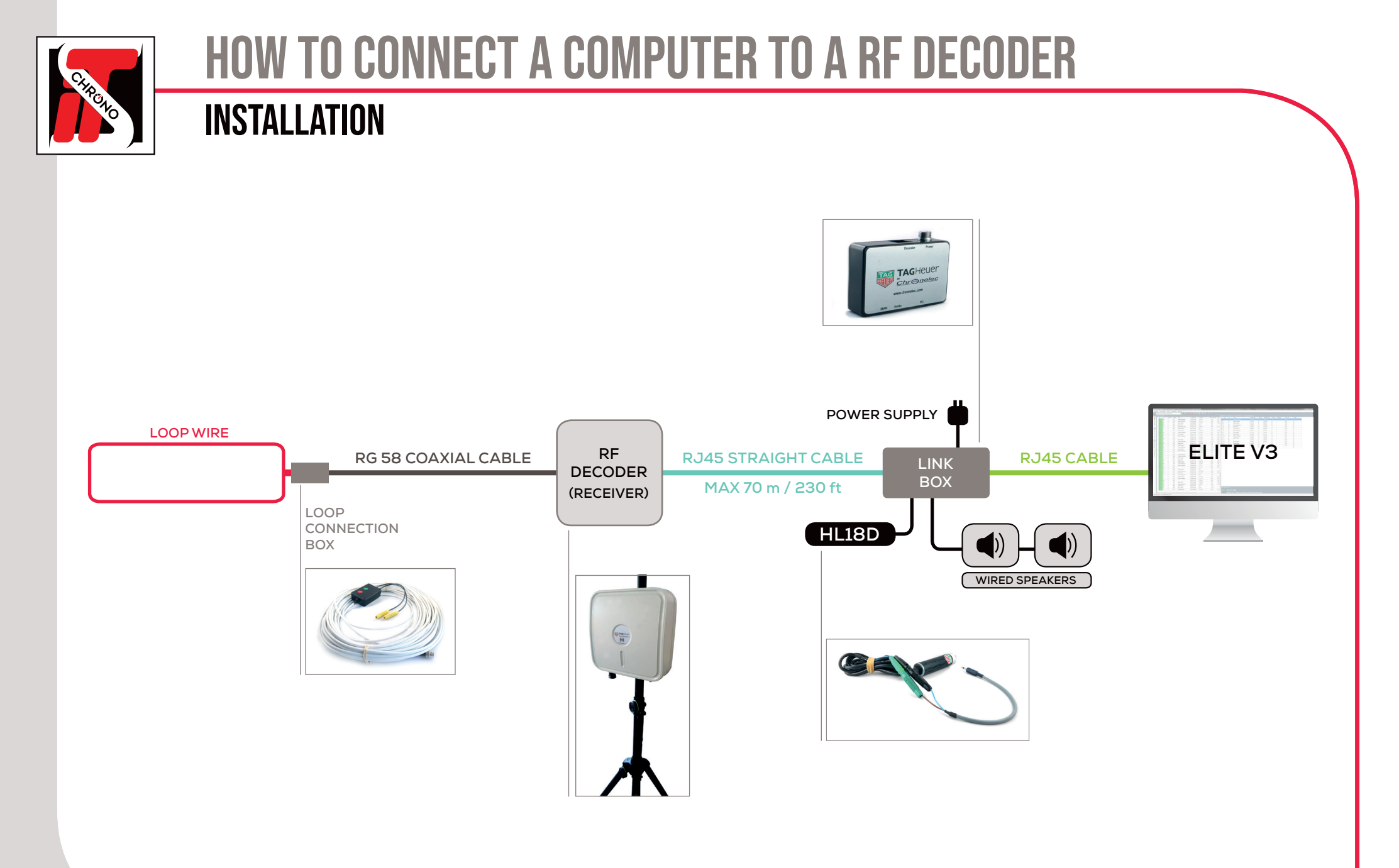

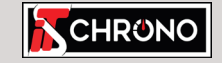

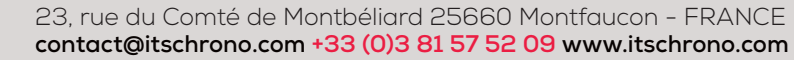

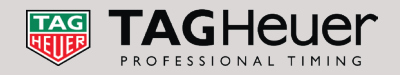

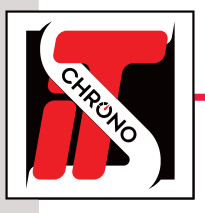

# **HOW TO CONNECT A COMPUTER TO A RF DECODER**

## SETTING UP YOUR COMPUTER

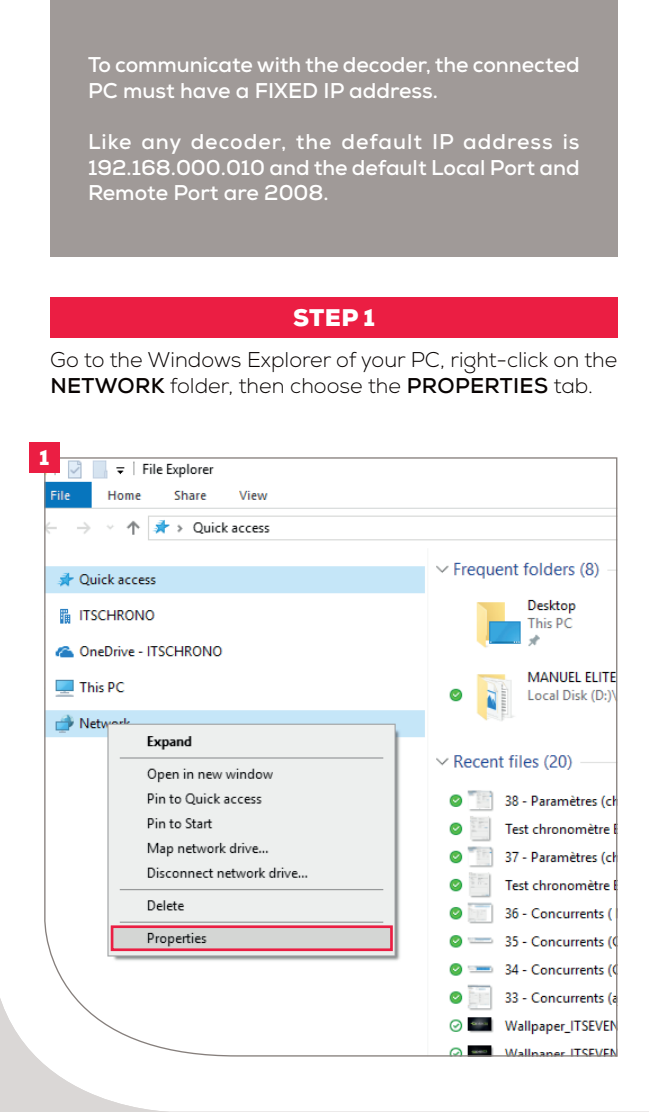

### STEP 2

Select CHANGE ADAPTER SETTINGS then double-click on ETHERNET.

| 2                                                                              |                           |
|--------------------------------------------------------------------------------|---------------------------|
| Network and Sharing Centre                                                     |                           |
| ← → × ↑ 🖺 > Control Panel                                                      |                           |
| Control Panel Home                                                             |                           |
| Change adapter settings                                                        |                           |
| settings                                                                       |                           |
| Media streaming options                                                        |                           |
|                                                                                |                           |
|                                                                                |                           |
| Network Connections                                                            |                           |
| →                                                                              | nections                  |
| rganise 🔻 Disable this network device Diagnose this connection                 | Rename this               |
| Connexion réseau Bluetooth<br>Not connected<br>Bluetooth Device (Personal Area | ed<br>ernet Cont<br>Kille |
|                                                                                |                           |

#### STEP 3

Select **PROTOCOLE INTERNET VERSION 4 (TCP/IPV4)** then **PROPERTIES**.

| Wetworking                                                                                                   | Sharing                                                                                                    |                                 |                                                                                                    |                                                                                            |                                                         |                                           |                     |
|----------------------------------------------------------------------------------------------------|----------------------------------------------------------------------------------------------------|---------------------------------|----------------------------------------------------------------------------------------------------|--------------------------------------------------------------------------------------------|---------------------------------------------------------|-------------------------------------------|---------------------|
| Connectius                                                                                                   | ing:                                                                                                    |                                 |                                                                                                    |                                                                                            |                                                         |                                           |                     |
| 🗐 Killer                                                                                                    | E2500 Giga                                                                                                 | abit Eth                        | ernet Cor                                                                                                    | ntroller                                                                                   |                                                         |                                           |                     |
| -                                                                                                    |                                                                                                    |                                 |                                                                                                    |                                                                                            |                                                         |                                           | _                   |
| <b>T</b> .                                                                                                   |                                                                                                    |                                 |                                                                                                    |                                                                                            | <u>C</u> on                                             | figure                                    |                     |
| This conne                                                                                                   | ction uses th                                                                                              | ne follo                        | wing item                                                                                                    | S:                                                                                         |                                                         |                                           |                     |
|                                                                                                    | ent pour les                                                                                               | réseau                          | ix Micros                                                                                                    | oft                                                                                        |                                                         |                                           | ^                   |
| I I I I I I I I I I I I I I I I I I I                                                                        | artage de fic                                                                                              | hiers et                        | imprimar                                                                                                    | ites Rése                                                                                  | eaux Mic                                                | crosoft                                   |                     |
|                                                                                                    | annicateur o                                                                                               | e paqu<br>met ve                | ets QoS                                                                                                    |                                                                                            | n.                                                      |                                           |                     |
|                                                                                                    |                                                                                                    |                                 |                                                                                                    |                                                                                            |                                                         |                                           |                     |
| Pr                                                                                                    | otocole de r                                                                                               | nultiple                        | kage de (                                                                                                    | carte rés                                                                                  | eau Micr                                                | rosoft                                    |                     |
|                                                                                                    | otocole de n<br>ote de proto                                                                               | nultiple:<br>cole Ll            | kage de o<br>LDP Micr                                                                                                    | carte rése<br>osoft                                                                        | eau Micr                                                | rosoft                                    |                     |
| Pr<br>Pr<br>Pi                                                                                               | otocole de r<br>lote de proto<br>otocole Inte                                                              | nultiple:<br>cole Ll<br>met ve  | kage de (<br>LDP Micr<br>rsion 6 (1                                                                                          | carte rése<br>osoft<br>CP/IPv6                                                             | eau Micr                                                | osoft                                     | ~                   |
| Pr<br>Pr<br>Pr<br>Pr<br>Pr                                                                                   | otocole de r<br>lote de proto<br>otocole Inte                                                              | nultiple:<br>cole Ll<br>met ve  | kage de o<br>LDP Micr<br>rsion 6 (1                                                                                          | carte rése<br>osoft<br>CP/IPv6                                                             | eau Micr                                                | rosoft<br>>                               | *                   |
| Pri Pri C                                                                                                    | otocole de r<br>lote de proto<br>otocole Inte                                                              | nultiple:<br>cole Ll<br>met ve  | kage de d<br>LDP Micr<br>rsion 6 (T                                                                                          | carte rése<br>osoft<br>CP/IPv6                                                             | eau Micr<br>6)<br>P <u>r</u> op                         | osoft<br>><br>perties                     | ~                   |
| Pr                                                                                                    | otocole de n<br>lote de proto<br>otocole Inte<br>ull                                                       | nultiple:<br>icole Ll<br>met ve | kage de (<br>LDP Micr<br>rsion 6 (1<br>Jninstall                                                                             | carte rése<br>osoft<br>CP/IPve                                                             | eau Micr                                                | perties                                   | ~                   |
| Price Price Price Protocol<br>Protocol<br>Protocol                                                           | otocole de n<br>lote de proto<br>otocole Inte<br>all<br>on<br>e TCP/IP (T<br>). Protocole<br>ication entre | ransmis<br>de rése              | kage de «<br>LDP Micr<br>rsion 6 (1<br>Jninstall<br>ssion Cor<br>au étenc<br>nts résea                                       | carte rése<br>osoft<br>CP/IPvé<br>trol Proto<br>lu par dé                                  | ()<br>Prop<br>pcol/Inte<br>faut per<br>connecté         | perties                                   | ×                   |
| Protocol<br>Protocol<br>Commun                                                                               | otocole de n<br>lote de proto<br>otocole Inte<br>all<br>on<br>e TCP/IP (T<br>). Protocole<br>ication entre | ransmis<br>de rése              | kage de (<br>LDP Micr<br>rsion 6 (T<br>Uninstall<br>ssion Cor<br>eau étenc<br>nts résea                                      | control<br>carte rése<br>osoft<br>CP/IPve<br>trol Proto<br>lu par dé<br>aux interc         | ()<br>P <u>rop</u><br>pcol/Inte<br>faut permonnecté     | perties<br>met<br>s.                      | <ul><li>✓</li></ul> |
| Prive Prive Prive Prive Prive Prive Prive Prive Prive Prive Prive Prive Prive Prive Protocol Protocol Commun | otocole de n<br>lote de proto<br>otocole Inter<br>all<br>on<br>e TCP/IP (T<br>ication entre                | nultiple:<br>cole Ll<br>met ve  | (ision 4 (i<br>cage de c<br>LDP Micr<br>rsion 6 (i<br>Jninstall<br>ssion Cor<br>au étend<br>nts résea                        | control<br>carte résu<br>osoft<br>CCP/IPve<br>trol Prote<br>lu par dé<br>sux interc        | )<br>Prop<br>Prop<br>pocol/Inte<br>faut per<br>connecté | perties<br>ernet<br>mettant<br>es.<br>Can | v<br>la             |
| Prive Prive Prive Prive Protocol<br>Protocol<br>Commun                                                       | otocole de n<br>lote de proto<br>otocole Inte<br>all<br>on<br>e TCP/IP (T<br>ication entre                 | ransmis<br>de rése              | (sion 4 (<br>cage de c<br>LDP Micr<br>rsion 6 (1<br>LDP Micr<br>rsion 6 (1<br>LDP Micr<br>ssion Cor<br>au étenc<br>nts résea | CCP/IPv6<br>carte rési<br>osoft<br>CCP/IPv6<br>trol Proto<br>lu par dé<br>sux interc<br>OK | Prop<br>Prop<br>Docol/Inte<br>faut pem<br>connecté      | perties<br>mett<br>s.<br>Can              | ✓                   |
| Prive Prive Prive Protocol<br>Protocol<br>Protocol                                                           | otocole de n<br>lote de proto<br>otocole Inte<br>II<br>on<br>e TCP/IP (T<br>). Protocole<br>ication entre  | ransmis<br>de rése              | (sion 4 (<br>cage de c<br>LDP Micr<br>rsion 6 (1<br>                                                                         | conte rési<br>osoft<br>CCP/IPvé<br>trol Proto<br>lu par dé<br>aux interc                   | Prop<br>Prop<br>ocol/Inte<br>faut permonnecté           | perties<br>emet<br>mettant<br>s.<br>Can   | v<br>la             |

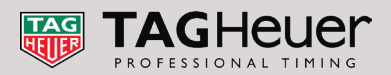

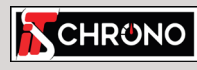

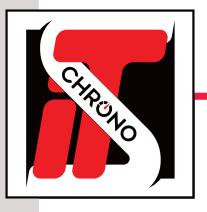

# **HOW TO CONNECT A COMPUTER TO A RF DECODER**

## **COMMUNICATION TEST**

#### STEP 4

The IP address of the PC must be identical to that of the decoder for the first 3 groups of numbers : **192.168.000**.

Only the last group of numbers must be different (10 for the decoder and 9 for the PC for example).

The subnet mask must be **255.255.255.0** and the default gateway **is not required**.

| eneral                                                                                                    |                                                                             |
|----------------------------------------------------------------------------------------------------|-----------------------------------------------------------------------------|
| You can get IP settings assigned au<br>this capability. Otherwise, you need<br>for the appropriate IP settings. | tomatically if your network supports<br>d to ask your network administrator |
| O Obtain an IP address automat                                                                                  | ically                                                                      |
| • Use the following IP address:                                                                                 |                                                                             |
| IP address:                                                                                                    | 192.168.0.9                                                                 |
| S <u>u</u> bnet mask:                                                                                           | 255 . 255 . 255 . 0                                                         |
| Default gateway:                                                                                                | 192.168.0.254                                                               |
| Obtain DNS server address au                                                                                    | tomatically                                                                 |
| • Use the following DNS server a                                                                                | addresses:                                                                  |
| Preferred DNS server:                                                                                           |                                                                             |
| <u>A</u> lternative DNS server:                                                                                 |                                                                             |
| Validate settings upon exit                                                                                     | Ad <u>v</u> anced                                                           |

THE PC IS NOW READY TO COMMUNICATE WITH THE DECODER.

### **CONNECTION TEST PC/DECODER**

Activate a stopwatch in ELITE V3 and set it up, then turn on the **TEST** button. Then, a frame must go up in the **DATA RECEIVED** block. Once the test is done, **DON'T FORGET TO CLICK ON THE CANCEL BUTTON** before closing this window via the OK button.

| Stopwatches               | ×                       | Sto | pwatches                  |                          | ×  |
|---------------------------|-------------------------|-----|---------------------------|--------------------------|----|
| Stopwatch selection       | Stopwatch 1 V           | Ś   | Stopwatch selection       | Stopwatch 1 V            |    |
| Stopwatch configuration — | 0h                      |     | Stopwatch configuration — | Character 2 (2000)       | 1  |
| O COM port :              | Childheled V3 (2003) V  |     | O COM port :              | Chroneec v3 (2003) · · · | 1  |
| IP adress :               | 192 . 168 . 000 . 010 🛓 |     | IP adress :               | 192.168.000.010 🜲        |    |
| Remote port :             | 2008 🗢                  |     | Remote port :             | 2008 🗢                   | _  |
| Local port :              | 2008 🔹                  |     | Local port :              | 2008 🗘 Cancel            |    |
| Data received :           | -                       |     | Data received :           |                          | _  |
|                           | ^                       |     | [00:00'00'' 00 00 10 10]  | ^                        |    |
|                           | ~                       |     |                           | ×                        | ]  |
|                           | OK Cancel               |     |                           | OK Cano                  | el |

#### IF THE CONNECTION DOESN'T WORK

#### **1 CHECK YOUR WIRING**

Straight cable between the decoder and the link box. Crossover cable if the decoder is connected directly to the PC. Straight or cross cable if connected to a network switch.

#### 2 WINDOWS FIREWALL

Disable Windows firewall and anti-virus (if there is one) through the Windows Defender Settings.

 All Apps Documents Settings
Best match
Windows Defender settings System settings

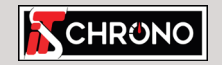

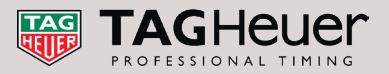

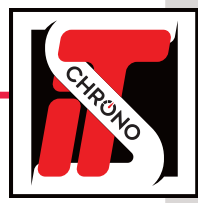

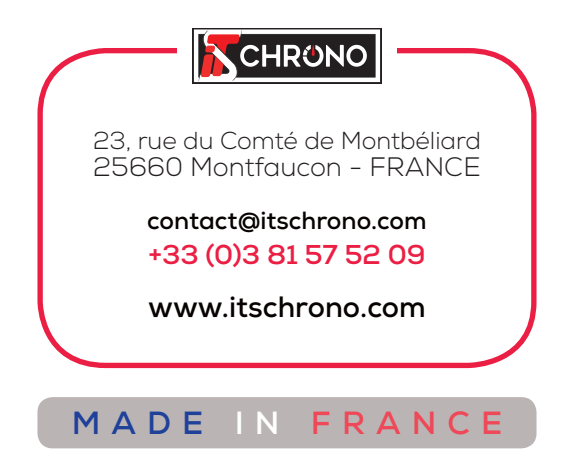

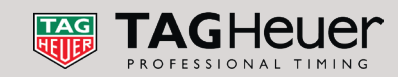